一、善本古籍(公開版)

- 1. 善本古籍首頁
- (1) 【整合查詢】按鈕:點選後,可回到整合首頁查詢畫面。
- (2) 【收藏介紹】:介紹傅斯年圖書館善本古籍收藏特色。
- (3) 【藏品精選】: 善本古籍精選之收藏, 點選任一圖片可進入其藏品詳細介紹。
- (4) 【關鍵詞檢索】: 依善本古籍之特定欄位檢索。

| 史語所數位典藏資料庫整合系統                                                 | ŧ.                             |                      | (ii) <u>Rez</u> r                          | 會員收藏 請作戰領 登出   |
|----------------------------------------------------------------|--------------------------------|----------------------|--------------------------------------------|----------------|
| VII                                                            | 145                            | 2                    |                                            | <b>学家</b>      |
| ある古                                                            | 搭                              | and a state of       | へ市地で注意考望另一般<br>地方地で注意考望另一般<br>地方と地文地画書書「一大 | <b>花杜王</b>     |
| - 1/ 1/                                                        | 79                             | A SHARE WELL         | 1. 中国公司上有法治的"朱"明                           |                |
| 收藏介紹 / (2)                                                     |                                | (4)                  | 開鍵器检索                                      |                |
| 中央研究院歴史語言研究所(以下簡構史                                             | 不限欄位者                          | W                    |                                            |                |
| 部所)百民勤十七年(1928)五府以来,<br>即重視學術文獻的蒐集,暨任已故得孟真                     | NE                             | 8                    |                                            |                |
| (新年)所長,初進之(建)院長寿的規<br>劃,文獻書宿張英主(元濟)等先生的裏<br>時,以及書宿張英主(元濟)等先生的裏 | 机扁布                            | 8                    | 相關作者朝代                                     |                |
| 前,以及史語而同仁的努力經費,「七千<br>年之間,蒐載了學世開後的演學團種,像                       | 主                              | et                   |                                            |                |
| 新年書書照(以下聲稱得集)重要具條包<br>招:A. 香本集積 45,644 冊。主要來源是                 | Ri.                            | *                    |                                            |                |
| (4) 民酸二十三年(1934) 民方服符購目南<br>京都和成氏「群碧樓」的華書,與四百三                 | 24                             | at i                 | (F 47 16                                   |                |
| 十新權:(0) 民國三十五年(1946) 数首部<br>移交撥收自日本北平寬方研究所為編纂                  | 安击转/法型                         |                      |                                            |                |
| 《編集四集全書》所見之書本書,共一美<br>五千餘種,後經本所張政法導人就能批離                       | 15                             | at l                 |                                            |                |
| 書挑出本關來有或具定料價值的著作七百<br>射穩運臺:(c)購自江安傳環指「麗園」的                     | 8                              | x                    |                                            |                |
| 80日献香;(4) 民國五十七年(1968) 治療<br>率宗保(玄伯) 数出之番本書百餘懂,傳               |                                |                      | an en l'an en l                            |                |
| 重聚香本重每以罕見有信参, 夜本較少<br>(如北宋刊南宋記機本的《史記》, 烏絲                      |                                |                      |                                            |                |
| 欄鈔本的(三朝北盟會備)等)。主要為<br>宋、元、明及谏初刊本、隅本。以及名人                       |                                |                      |                                            |                |
| 104 · + 104 · AND+9                                            |                                |                      |                                            |                |
| ME 60 MA XM (3)                                                |                                |                      |                                            |                |
|                                                                |                                |                      |                                            |                |
|                                                                |                                |                      |                                            |                |
|                                                                |                                |                      |                                            |                |
|                                                                |                                |                      |                                            |                |
| 中央研究院堂史師會研究所能量所                                                | Torongia © 2014 James          | e of History and Phi | Inlegy, Academia Simos, All Rights         | Reaved Bill An |
|                                                                |                                |                      |                                            |                |
| 由 新 印 教住 日 次 #                                                 | 「店動人刀                          | 47                   | (63)                                       | C-ELEBONS      |
| 史時所連載算木                                                        | + 厚 金 合 杀                      | 就                    |                                            | a filla        |
| in the                                                         |                                |                      |                                            | ALL STORES IS  |
|                                                                |                                |                      |                                            | 善本古語資料集        |
| 1113 Ho                                                        | 水湖四潭全書一百二十回                    |                      |                                            |                |
| を満載る<br>其他現名                                                   | 忠義水游全書 一百二十回<br>水游傳 一百二十回      |                      |                                            |                |
| #18.6                                                          | Shui hu si chuan quan shu yi b | ai er shi bui        |                                            |                |
|                                                                | 38                             | 朝代                   | 主卒年                                        | 著作方式           |
|                                                                | ≠ <b>¥</b>                     | 相                    | 1527-1602                                  | 1786           |
| 10十二百一、曹全朝过程北                                                  | 杨宏观                            | 41                   |                                            | 序              |
| 善次 .                                                           | 先計車                            | 95                   |                                            | 業              |
| 第一冊 版本教書                                                       | 明穩定見原刊本                        |                      |                                            |                |

- 2. 查詢檢索
- (1) 於關鍵詞檢索區輸入檢索詞,例如:【相關作者朝代】→清
- (2) 輸入檢索條件後,點選「查詢」按鈕。

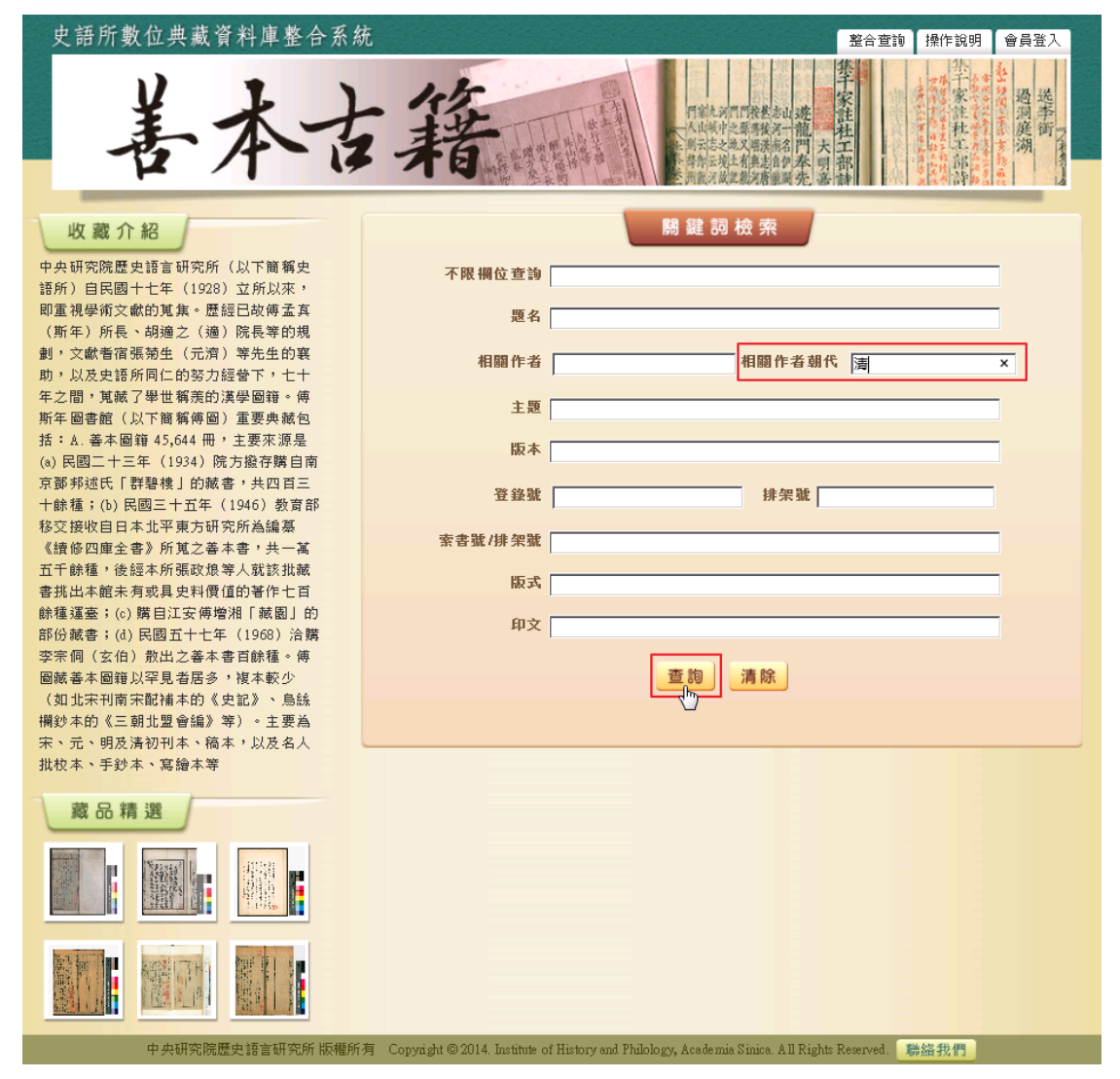

- 3. 查詢結果
- (1) 【查詢結果分析】:將檢索結果「時間」加以分類。
- (2) 顯示此檢索結果所查詢的檢索條件內容。
- (3) 顯示檢索結果之總筆數;提供檢索結果每頁可顯示筆數之設定,或使用者欲直 接瀏覽某一特定頁數。
- (4) 列表重新排列之功能,可選擇依「影像」、「識別號」、「題名」、「人名」、「時間」 及「地名」欄位重新排列;點選其欄位名稱,即可重新排列。
- (5) 【再檢索】功能:於此檢索結果範圍內,再次檢索。

| 史語所數位典藏行                                         | 資料庫           | 整合系;              | 鋴          |       |                                                                                                    |                                        | 整合查詢                                       | 操作說明        | 會員登入        |
|--------------------------------------------------|---------------|-------------------|------------|-------|----------------------------------------------------------------------------------------------------|----------------------------------------|--------------------------------------------|-------------|-------------|
| 善                                                | 本             | い                 | 一年         | 东首    | Title And<br>Andrews<br>Andrews<br>Andr | 門發表市山 遊<br>要專發河一龍門<br>有與志自伊奉<br>瓶河廣兼國外 | <b>禁干家註杜工部</b> 請                           | 小川のためをうちにある | 送季街         |
|                                                  | <b>RE</b> 林会市 | <b>责修件:(295</b> 3 | D CELORY   | (2)   |                                                                                                    | (2                                     |                                            |             |             |
| <ul> <li>● 查詢結果分析</li> <li>◆部顕示(7953)</li> </ul> | 藏 共           | 7953 筆。目前         | 前為:第1/796〕 | 頁,每頁顯 | 示 10 ▼ 筆。跳到第 頁                                                                                                    | 60 (3                                  | )                                          |             | (5)         |
| 時間                                               | 泉 回           | 「查詢」              |            |       |                                                                                                    |                                        |                                            |             | 再檢索         |
| 鈔本 (105)                                         | 101           | (4)               |            |       |                                                                                                    |                                        | 1234                                       | 45678       | 9 10 渊 🔊    |
| 清道光十九年(1839)瑞州府<br>鳳儀書院刊本 (88)                   |               | 序號                | 影像         | 識別號   | 題名                                                                                                    | 人名                                     | 時間                                         | 地名          | <b>査料庫</b>  |
| 清康熙間(1661-1721)李塨等<br>刊蕭山陸凝瑞堂藏板本 (53)            |               | 1                 | 「経験へ扉      |       | 石經閣五種                                                                                                    | 馮登府                                    | 清道光間(1821-<br>1850)刊本                      |             | 善本古籍<br>資料庫 |
| 稿本 (50)<br>more                                  |               | 2                 |            |       | 玉華堂稿                                                                                                    | 趙弘恩,汪應<br>銓;呉大受                        | 清雍正十二年<br>(1734)刊本                         |             | 善本古籍<br>資料庫 |
|                                                  |               | 3                 |            |       | 武林掌故叢編一百九十種                                                                                                    | 丁丙                                     | 清光緒間(1874-<br>1907)錢塘丁氏<br>嘉惠堂刊本           |             | 善本古籍<br>資料庫 |
|                                                  |               | 4                 |            |       | 黄氏叢書 二十種                                                                                                    | 黄丕烈;俞鎮                                 | 清嘉慶五年至<br>道光四年(1800-<br>1824)呉縣黄氏<br>士禮居刊本 |             | 善本古籍<br>資料庫 |
|                                                  |               | 5                 |            |       | 浮溪精舍叢書 十五種一百二十二卷                                                                                                    | 宋翔鳳                                    | 清道光咸豐間<br>(1821-1861)刊<br>本                |             | 善本古籍<br>資料庫 |

- 4. 單筆詳目顯示
- (1) 【回查詢】按鈕:回到善本古籍資料庫查詢首頁。
- (2) 【回簡目】按鈕:回到原來檢索之查詢結果列表。
- (3) 【次筆】按鈕:瀏覽下一筆資料內容。
- (4) 點選影像,將另開視窗,顯示一頁書影。
- (5) 以階層方式列出各種關聯的集叢、單行本、冊、卷、內文之題名,可點選關聯 題名顯示詳目。
- (6) 若「相關作者」欄位之姓名有超連結,則可點選另開視窗顯示作者的相關資訊。

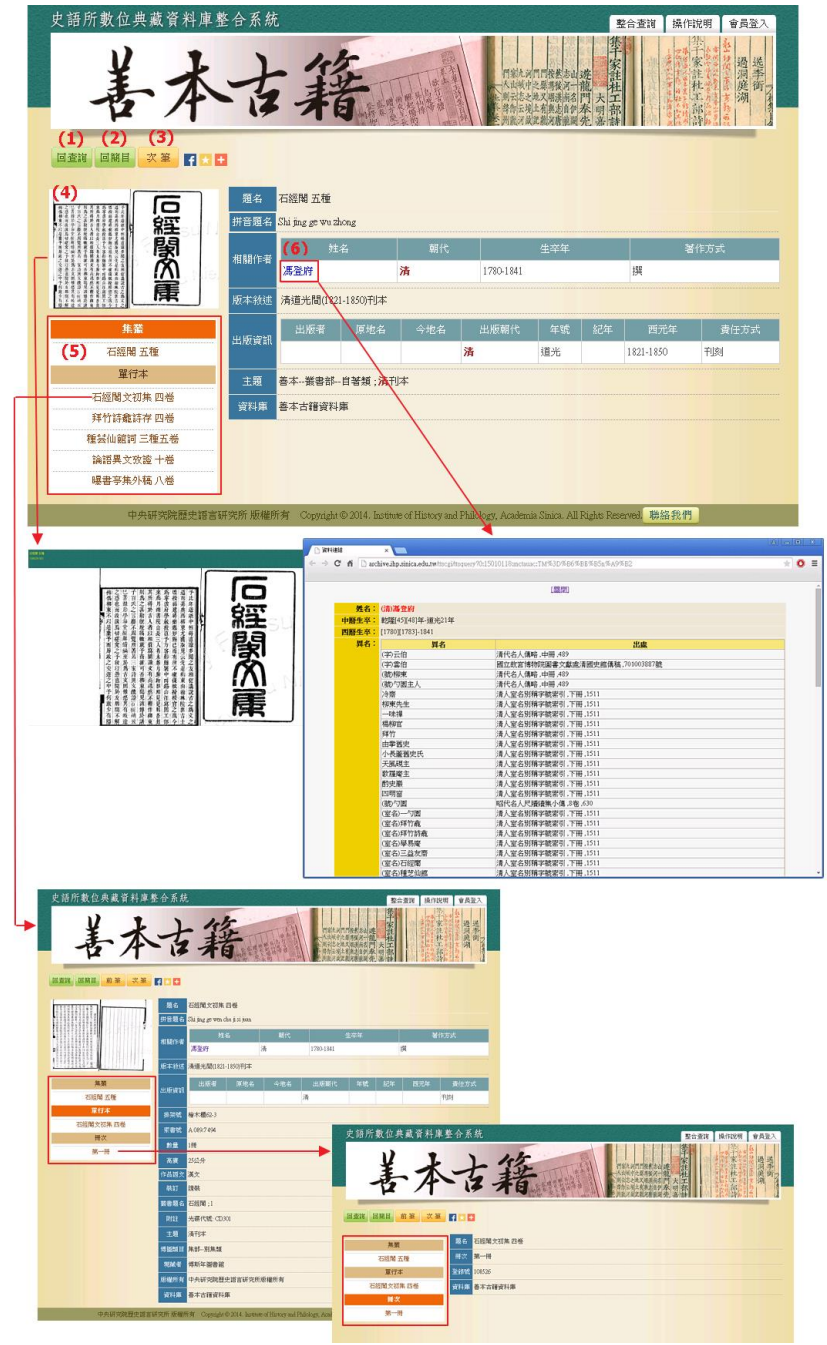

二、善本古籍(會員版)

- 1. 善本古籍首頁
- (1) 【整合查詢】按鈕:點選後,可回到整合首頁查詢畫面。
- (2) 【收藏介紹】:介紹傅斯年圖書館善本古籍收藏特色。
- (3) 【藏品精選】: 善本古籍精選之收藏, 點選任一圖片可進入其藏品詳細介紹。
- (4) 【關鍵詞檢索】: 依善本古籍之特定欄位檢索。

| 史語所數位典藏資料庫整合系:                                                                                                  | 統                                          |                      | (ii) Reith                         | 會員収藏 請作說明 登出                                                                                          |
|----------------------------------------------------------------------------------------------------|--------------------------------------------|----------------------|------------------------------------|----------------------------------------------------------------------------------------------------|
| VLI                                                                                                    | 1.15                                       | R                    |                                    | 李·林·林·林·                                                                                              |
| まなっ                                                                                                    | :接                                         | III. States          | 「私主法」の代表書言は連<br>一人法法で注意考理另一個       | 能<br>社<br>工<br>二<br>二<br>二<br>二<br>二<br>二<br>二<br>二<br>二<br>二<br>二<br>二<br>二<br>二<br>二<br>二<br>二<br>二 |
| 1 -1                                                                                                    | 70                                         | A STANDARD           | 一月前后发上有美兰自然着。19                    | 春                                                                                                    |
| 收藏介紹 / (2)                                                                                                    | -                                          | (4)                  | 開設認检索                              |                                                                                                    |
| 中央研究院歴史語言研究所(以下簡稱史                                                                                              | 不限屬位者                                      | 24                   |                                    |                                                                                                    |
| 經所)目民國十七年(1928)立所以來。<br>抑重視學術文獻的蒐集,歷経已故得孟真                                                                      | NO.                                        | 8                    |                                    |                                                                                                    |
| (新年)所長,胡羅之(儒)院長軍的規<br>劃,文獻書招張朔主(元濟)等先生的裏                                                                        | 相關作                                        |                      | 相關作者朝代                             |                                                                                                    |
| 約,以及更經所同仁的努力経営下,七十<br>年之間,蒐蔵了學士捐成的漢學團籍,傳                                                                        |                                            | at                   |                                    |                                                                                                    |
| 新毕素書館(以下整隅弾度)重要具紙包<br>扭:A. 魯本園籍 45,644 冊·主要來源是                                                                  | 10                                         | *                    |                                    |                                                                                                    |
| (a) 民讀二十三年(1934) 院方銀存購自南<br>京都和述氏「群聚樓」的華書,與四百三                                                                  | 2.45                                       |                      |                                    |                                                                                                    |
| 十餘種:(b) 與國三十五年(1946) 数宵部<br>移交撥收自日本北平寬方研究所為編纂                                                                   |                                            | 54                   | 1.500                              |                                                                                                    |
| (價條四庫全書)所覚之善本書,共一葉<br>五千餘種,後經本所張政須導人就認批議                                                                        | 38-12738738738738                          | -                    |                                    |                                                                                                    |
| 書挑出本額未有或具史料價值的著作七百<br>餘種運臺;(c)請自江安傳導將「蘭墨」的                                                                      |                                            | 40                   |                                    |                                                                                                    |
| 部份嚴書:(d) 民國五十七年(1968) 治議<br>李宗保(玄伯) 数出之番本書百餘種,傳                                                                 |                                            | ×                    | a manager of the second            |                                                                                                    |
| 要被善本要藉以罕見者居多,彼本較少<br>(如北宋刊南宋記補本的(史紀),烏絲                                                                         |                                            |                      | 重調清款                               |                                                                                                    |
| 欄鈔本的(三朝北盟會編)等),主要為<br>宋、元、明及唐初刊本、陽本、以及名人                                                                        |                                            |                      |                                    |                                                                                                    |
| 批校本、手動本、寫繪本等                                                                                                    |                                            |                      |                                    |                                                                                                    |
| 藏品精選 (3)                                                                                                    |                                            |                      |                                    |                                                                                                    |
|                                                                                                    |                                            |                      |                                    |                                                                                                    |
|                                                                                                    |                                            |                      |                                    |                                                                                                    |
| HERE I Lained I WHERE                                                                                           |                                            |                      |                                    |                                                                                                    |
|                                                                                                    |                                            |                      |                                    |                                                                                                    |
|                                                                                                    | The Conversion & 2014 Linese               | on of History and Ph | Solver Londonia Gran AT River      | Innual Billion                                                                                        |
| The second second second second second second second second second second second second second second second se | I I CONTRACTORISTICS                       |                      | none (1 Grandman annan 114 Lateral |                                                                                                    |
| 21,12                                                                                                    | the second second                          |                      | 103                                | アービス語の                                                                                                |
| 史語所教任态資料                                                                                                    | 科庫整合系                                      | 統                    | E                                  |                                                                                                    |
| 1 兴明                                                                                                    |                                            |                      |                                    | S. S. S. S. S. S. S. S. S. S. S. S. S. S                                                              |
| <b>N</b> = <b>D</b>                                                                                             |                                            |                      |                                    | 善本古語資料庫                                                                                               |
|                                                                                                    | 大湖田信令者 一百二十回                               |                      |                                    |                                                                                                    |
| 0480                                                                                                    | - 忠義水游会書 一百二十回                             |                      |                                    |                                                                                                    |
| 其他現代                                                                                                    | 水游傳 一百二十回<br>Shii hu ti chean man dau si i | hai er shi hui       |                                    |                                                                                                    |
|                                                                                                    | 35                                         | 朝代                   | 主卒年                                | 著作力式                                                                                                  |
| Additional provide the second                                                                                   | RR+                                        | 元                    | -                                  | 英华                                                                                                    |
| 単行本 毛田介 4                                                                                                    | **                                         | 89                   | 1527-1602                          | ¥7點:                                                                                                  |
| 小田口子 整全教司部次                                                                                                    | 培定员<br>先計車                                 | 45<br>95             |                                    | デ                                                                                                    |
| 第一开 联本教师                                                                                                    | 明穩定見原刊本                                    | 125                  |                                    | 11-700                                                                                                |
|                                                                                                    |                                            |                      |                                    |                                                                                                    |

- 2. 查詢檢索
- (1) 於關鍵詞檢索區輸入檢索詞,例如:【相關作者朝代】→清
- (2) 輸入檢索條件後,點選「查詢」按鈕。

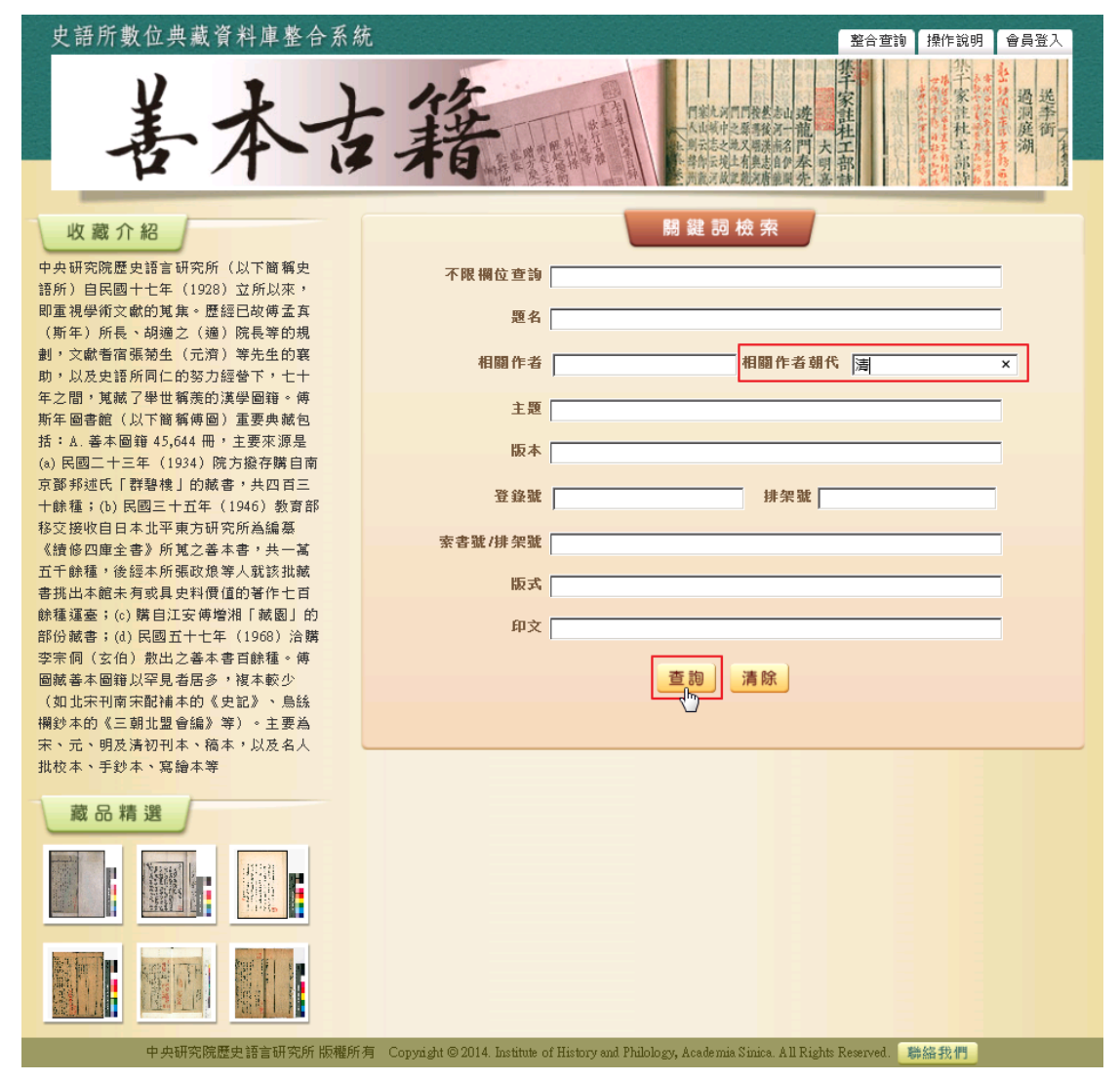

- 3. 查詢結果
- (1) 【查詢結果分析】:將檢索結果「時間」加以分類。
- (2) 顯示此檢索結果所查詢的檢索條件內容。
- (3) 顯示檢索結果之總筆數;提供檢索結果每頁可顯示筆數之設定,或使用者欲直 接瀏覽某一特定頁數。
- (4) 列表重新排列之功能,可選擇依「影像」、「識別號」、「題名」、「人名」、「時間」 及「地名」欄位重新排列;點選其欄位名稱,即可重新排列。
- (5) 【再檢索】功能:於此檢索結果範圍內,再次檢索。

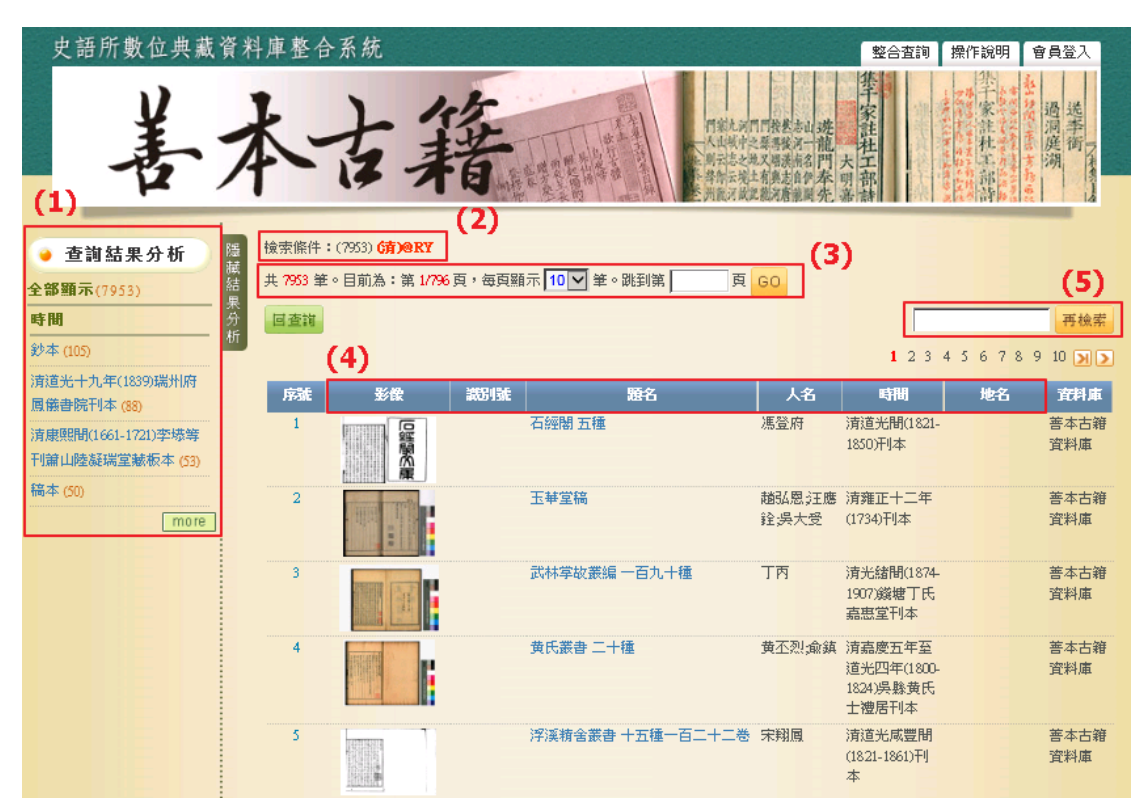

- 4. 單筆詳目顯示
- (1) 【回查詢】按鈕:回到善本古籍資料庫查詢首頁。
- (2) 【回簡目】按鈕:回到原來檢索之查詢結果列表。
- (3) 【次筆】按鈕:瀏覽下一筆資料內容。
- (4) 點選影像,將另開視窗,顯示一頁書影。
- (5) 以階層方式列出各種關聯的集叢、單行本、冊、卷、內文之題名,可點選關聯 題名顯示詳目。
- (6) 若「相關作者」欄位之姓名有超連結,則可點選另開視窗顯示作者的相關資訊。

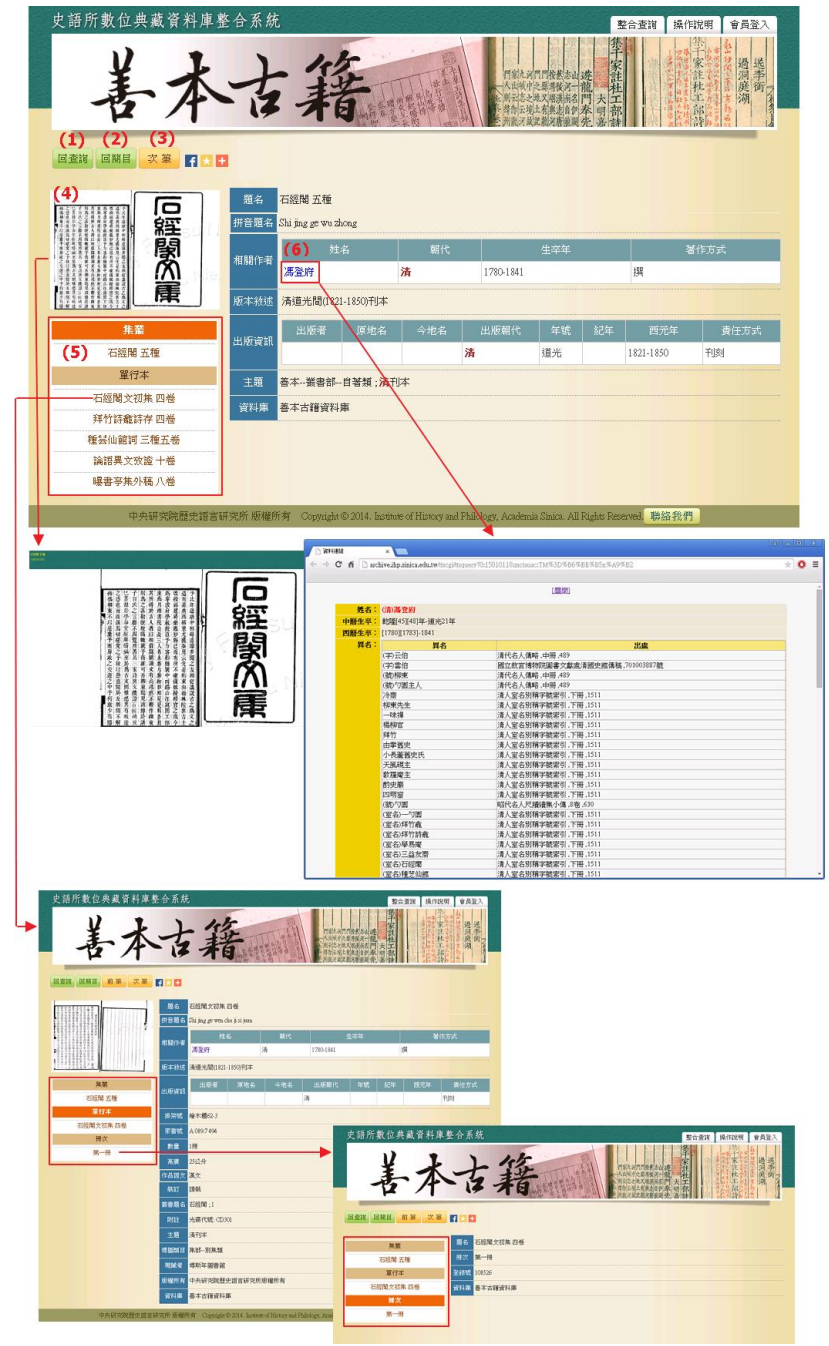

- 5. 善本古籍影像瀏覽
- (1) 部分善本古籍提供影像瀏覽。於冊;卷;內文三個層次,出現書籍圖示,點選圖示,將會另開視窗顯示影像。
- (2) 顯示此筆後設資料總頁數,點選上、下頁,或是開啟指定頁數瀏覽。
- (3) 【申請圖像授權】按鈕: 連結至史語所數位資源暨藏品圖象線上申請系統。

| 美太-                                         | 古経                                                                                  | · 走 · · · · · · · · · · · · · · · · · ·                                                                                                    |
|---------------------------------------------|-------------------------------------------------------------------------------------|----------------------------------------------------------------------------------------------------|
| 72 /1-                                      |                                                                                     |                                                                                                    |
| BRR BRI ENT                                 |                                                                                     |                                                                                                    |
|                                             |                                                                                     |                                                                                                    |
| ¥行本                                         |                                                                                     | alter interingent                                                                                                    |
| BX B                                        | 46205                                                                               |                                                                                                    |
| 9-17                                        | IS \$*10.362-97                                                                     |                                                                                                    |
| 93                                          | 7% 九行二十字                                                                            |                                                                                                    |
| (48)                                        | a                                                                                   |                                                                                                    |
| 2月2日 日本 日本 日本 日本 日本 日本 日本 日本 日本 日本 日本 日本 日本 | 10 XED                                                                              |                                                                                                    |
|                                             | TAK TAK                                                                             |                                                                                                    |
|                                             | (12) 墨蔥:小煤瓶                                                                         |                                                                                                    |
|                                             | 리호                                                                                  | #2% 対応                                                                                                    |
| 83 <b>8</b>                                 | 2月表 臺加末元名手東摩倫泰住聯                                                                    | 方形 隆刻                                                                                                    |
|                                             | 書間未遂修氏改藏                                                                            | 長方形 播別                                                                                                    |
|                                             | · (1)                                                                               |                                                                                                    |
| ×                                           | 科書 哲古古籍文科書 (                                                                        | 2) (3)                                                                                                    |
| 中央研究院歴史結省研究所                                | Statistic Copyright © 2014. Institute of History and Philology, Academia Street all | NonTrend Hight                                                                                                    |
| dkiide(===================================  |                                                                                     | 1.1129 . 9 7 <b>. 12</b> . 1213988                                                                                                    |
| KR205 DOT Jpg                               |                                                                                     |                                                                                                    |
| The second second                           |                                                                                     | 10000 00 00 00 00 00                                                                                                    |
|                                             |                                                                                     | TOWNER & PART                                                                                                    |
|                                             |                                                                                     | Too Ban 4-12                                                                                                    |
|                                             |                                                                                     |                                                                                                    |
| 古灰而                                         | 一種制 ~~~~~~~~~~~~~~~~~~~~~~~~~~~~~~~~~~~~                                            |                                                                                                    |
| 古两而                                         | 一往彩 調話 彩 7                                                                          |                                                                                                    |
| 古野載詩                                        | 一種業業                                                                                |                                                                                                    |
| 古多情者而                                       | 一時海内親 前日来等時                                                                         |                                                                                                    |
| 西能詩者詩                                       | 一時海内多                                                                               |                                                                                                    |
| 西能詩者詩金                                      | 一時海内多和                                                                              |                                                                                                    |
| 而能詩若詩餘者                                     | 一時海内多相溝                                                                             |                                                                                                    |
| 而能詩若詩餘者歌                                    | 一時海内多相滿雪                                                                            | The second second secon |
| 而能詩若詩餘者歌曲                                   | 一時海內多相將賞大                                                                           | The second second secon |
| 而能詩者詩餘者歌曲分                                  | 一時海內多相將賞大非一時海內多相將賞人之前在此三十二十二十二十二十二十二十二十二十二十二十二十二十二十二十二十二十二十二十二                      | And Anthe Anthe An |
| 而能詩若詩餘若歌曲堂是                                 | 一時海內多相滿賞大非調                                                                         | of Control Parches                                                                                                    |
| 而能詩若詩餘者歌曲至是出                                | 一時海内多相滿賞大非謂彼                                                                        | Color Control Patches                                                                                                    |
| 而能詩若詩餘者歌曲至是我起                               | 一時海内多相溝賞大非謂彼好                                                                       | DAX Calor Control Patches                                                                                                    |
| 而能詩若詩餘若歌曲至是我詳如                              | 一時海內多相溝賞大非謂彼女也                                                                      | Koonto Parches                                                                                                    |
| 西部詩者詩金五歌曲を是我詳觀                              | 一時海內多相溝賞大非謂彼从也                                                                      | Kootak Control Parches                                                                                                    |